## **Enable Java Script – Firefox**

- 1) In your **Firefox** web browser select 'Tools' from the menu at the top of the screen.
- 2) Select 'Options' from the Tools list.
- 3) Select the 'Content' tab (see below) and make sure 'Enable JavaScript' is ticked.

| Options                                             |                                               |            |              |         |          | ×              |  |  |
|-----------------------------------------------------|-----------------------------------------------|------------|--------------|---------|----------|----------------|--|--|
|                                                     |                                               | Ţ          |              | 00      |          | ÷Ö:            |  |  |
| General                                             | Tabs                                          | Content    | Applications | Privacy | Security | Advanced       |  |  |
| ☑ <u>B</u> lock                                     | <u>B</u> lock popup windows <u>Exceptions</u> |            |              |         |          |                |  |  |
| ✓ Load                                              | E <u>x</u> ceptions                           |            |              |         |          |                |  |  |
| 🔽 Enabl                                             | ☑ Enable JavaScript                           |            |              |         |          |                |  |  |
| Fonts & Colours                                     |                                               |            |              |         |          |                |  |  |
| <u>D</u> efault fo                                  | ont: Time                                     | es New Rom | an           | ▼ Size  | : 16 -   | Advanced       |  |  |
|                                                     |                                               |            |              |         |          | <u>Colours</u> |  |  |
| Language                                            | Languages                                     |            |              |         |          |                |  |  |
| Choose your preferred language for displaying pages |                                               |            |              |         |          |                |  |  |
|                                                     |                                               |            |              |         | /        | /              |  |  |
|                                                     |                                               |            |              | ОК      | Cancel   | Help           |  |  |

4) Click on the 'Advanced' button to the right of 'Enable JavaScript' and make sure 'Move or resize existing windows' is ticked.

| Advanced JavaScript Settings     |  |  |  |  |  |  |
|----------------------------------|--|--|--|--|--|--|
| Allow scripts to:                |  |  |  |  |  |  |
| Move or resize existing windows  |  |  |  |  |  |  |
| <u>R</u> aise or lower windows   |  |  |  |  |  |  |
| Disable or replace context menus |  |  |  |  |  |  |
| Hide the status bar              |  |  |  |  |  |  |
| Change status bar text           |  |  |  |  |  |  |
| OK Cancel <u>H</u> elp           |  |  |  |  |  |  |

5) Click ok to close the 'Advanced JavaScript Settings', and then 'OK' to close the 'Options'.

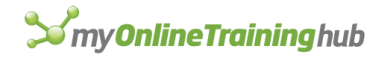

## Enable Java Script – Internet Explorer

- 1) In your **Internet Explorer** web browser select 'Tools' from the menu at the top of the screen.
- 2) Select 'Internet Options' from the 'Tools' list.
- 3) Select the 'Security' tab (see below) and click on the 'Trusted Sites' tick.

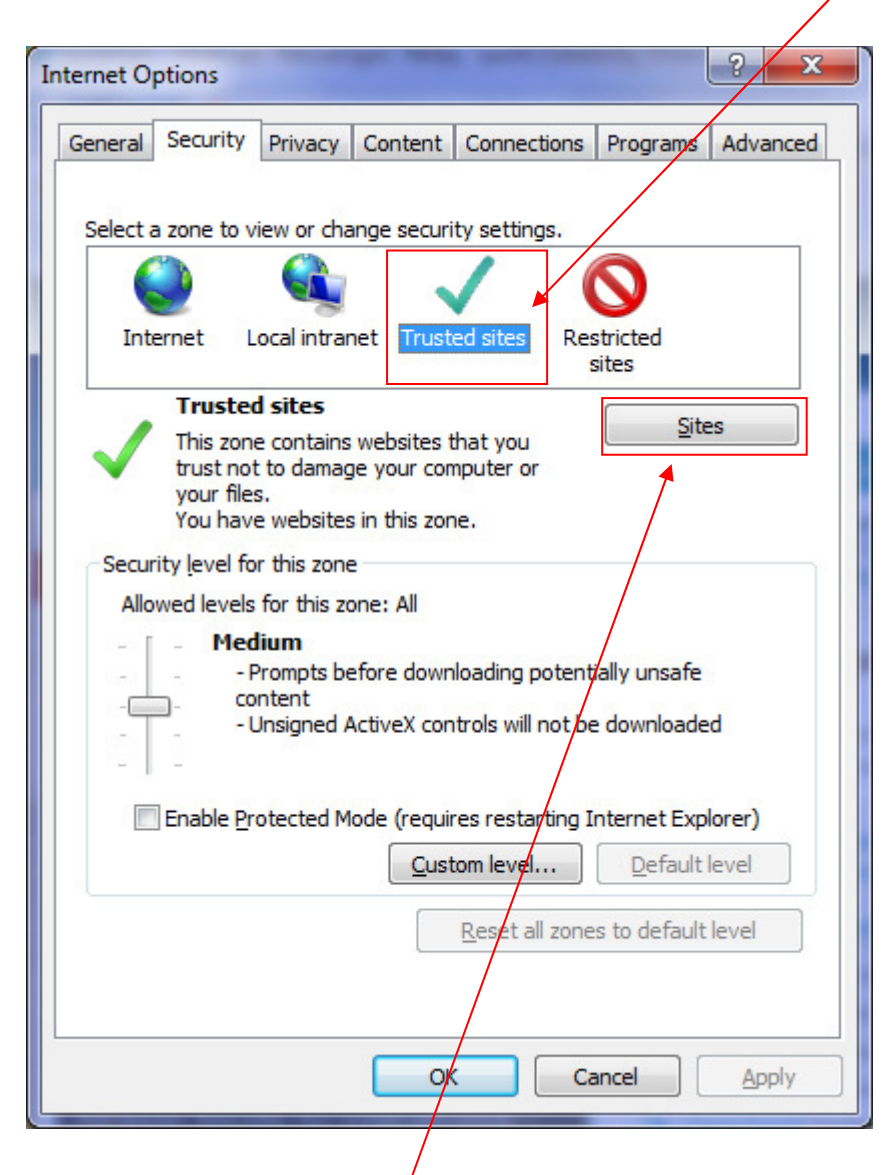

4) Then click on the 'Sites' button. See next page for next steps...

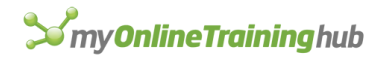

| Trusted sites                                                                                   | ×                  |
|-------------------------------------------------------------------------------------------------|--------------------|
| You can add and remove websites from this zone this zone will use the zone's security settings. | e. All websites in |
| Add this website to the zone:                                                                   | Add                |
| <u>W</u> ebsites:                                                                               | And                |
| http://www.myonlinetraininghub.com<br>https://www.myonlinetraininghub.com                       | Remove             |
| Require server verification (https:) for all sites in this                                      | zone               |
|                                                                                                 | Close              |

- 5) Make sure 'Require server verification (https:) for all sites in this zone' is un-ticked.
- 6) Add the following URL's by typing them into the 'Add this website to the zone' field and then click the 'Add' button:
  - a. <u>http://www.myonlinetraininghub.com</u>
  - b. <u>https://www.myonlinetraininghub.com</u>
- 7) Click 'Close' to close the 'Trusted Sites' window, and then 'OK 'to close the 'Internet Options' window.

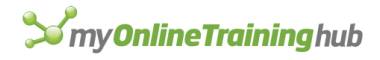